# STARFAX® 15 STARFAX® 14 STARFAX® 13

はじめて「グループ FAX」を使われる方へ 「グループ FAX」のパソコンを入れ替える方へ

### 補足マニュアル

## Windows ファイアウォールの設定方法

「グループ FAX」機能で、サーバーパソコンとクライアントパソコンとの接続は、ネットワークを 利用します。 「Windows ファイアウォール」は、このネットワークの利用をブロックすることがあります。

そのため、「Windows ファイアウォール」を設定しないまま利用していると、クライアントパソコンが「未接続」の状態になり、グループ FAX が利用できなくなります。

「Windows ファイアウォール」の設定は、ご利用の Windows によって異なります。 はじめて「グループ FAX」を利用される場合や、サーバーパソコン、クライアントパソコンを入 れ替えられる場合は、「Windows ファイアウォール」を設定してください。

1. Windows XP の設定方法……2

2. Windows Vista の設定方法……5

3. Windows 7 の設定方法……8

4. Windows 8 の設定方法……14

#### 1. Windows XP の設定方法

「Windows XP」で「Windows ファイアウォール」を設定する方法です。

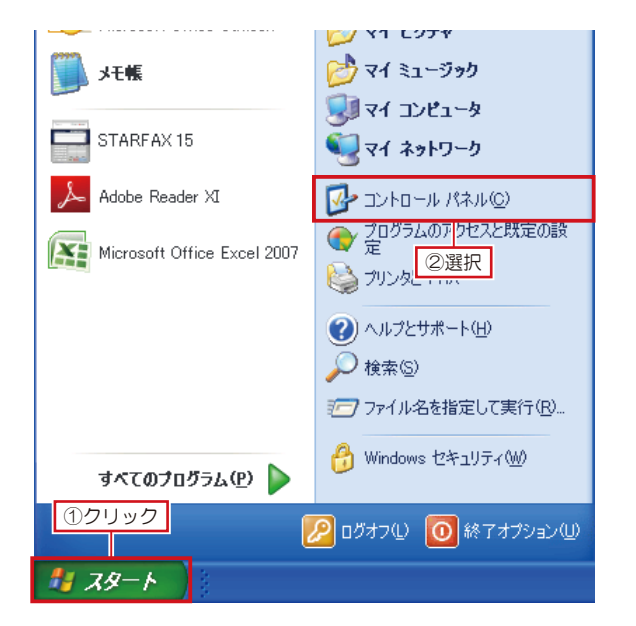

🎐 コントロール パネル ファイル(E) 編集(E) 表示(V) お気に入り(A) ツール(T) ヘルプ(H) 🔇 戻る - 🕑 - 🏂 🔎 検索 🌔 フォルダ 💷 -アドレス(①) 🔂 コントロール パネル ()) 3 P 6 ✔ コントロール パネル Realtek HDオ Windows ーディオ設定 CardSpac Windows ファイ インターネット オ 1 アウォール プション カテゴリの表示に切り替える ジス: ダブルクリック タス: 6 Ø, 関連項目 サウンドとオーデ ィオ デバイス 🍪 Windows Update ヘルプとサポート N d S ハードウェアの フォルダ オブショ 追加 フォント プリンタと FAX : また、アカウ ユーザー補助の ワイヤレス ネット
カプション ドワーク セット 3 音声認識

۲.

地域と言語の 電源オプション 電話とモデムの 日付と時刻

P

Windows の [スタート] をクリックし、表示されたス タートメニューの [コントロールパネル] を選択します。

2 表示された [コントロールパネル] で、[Windows ファ イアウォール] をダブルクリックします。

[コントロールパネル] が「カテゴリ表示」になっている場合は、**[セ** キュリティセンター] をクリックし、表示された一覧から **[Windows** ファイアウォール] をクリックします。

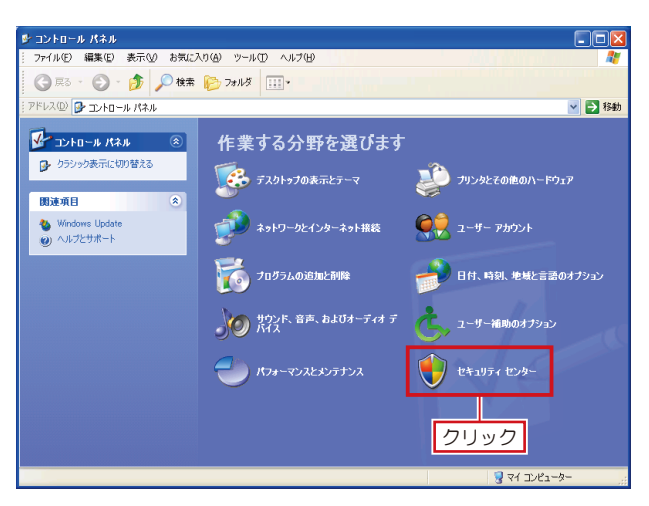

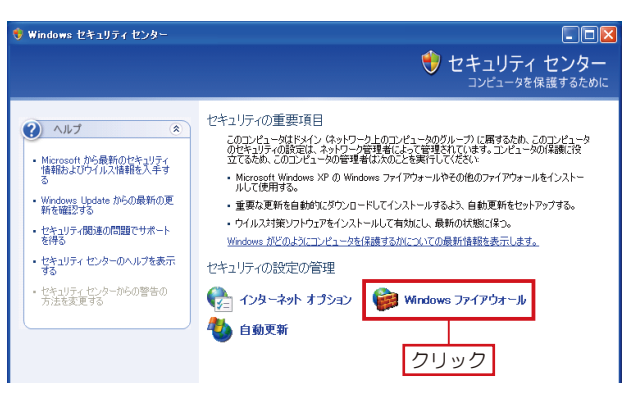

2

| 😺 Windows ファイアウォール                                                       | × |
|--------------------------------------------------------------------------|---|
| 全般例外詳細設定                                                                 |   |
| Windows ファーイ アウォールが無効になっているため、コンピュータは、インターネットなどの外部からの<br>次 ①切替<br>ま: ①切替 |   |
| プログラムおよびサービス(P):                                                         |   |
| 名前                                                                       |   |
|                                                                          |   |
| <u>②クリック</u>                                                             |   |
| プログラムの追加(P) (ボートの追加(Q)) 編集(E) 削除(D)                                      |   |
| ✓ Windows ファイアウォールによるプログラムのプロック時にご通知を表示する(№)                             |   |
| 例外を許可することの危険の詳細を表示します。                                                   |   |
| OK キャンセル                                                                 | ) |

| プログラムの追加                                                                                  |
|-------------------------------------------------------------------------------------------|
| 例外一覧に追加してプログラムとの通信を許可するには、プログラムを選択するか、一覧表示されていないものについては [参照] をクリックして検索してください<br>プログラム(P): |
| API E2-7<br>Application Performance Explorer<br>Anerod/(5(79)33)/0                        |
| 2 Amarch(0)(1)())(2)(2)(2)(2)<br>  2 (2)(人)(2)(2)(                                        |
| DAMan<br>2005 Sav<br>Dependency Waker                                                     |
| パス: C#Program Files¥ 参照(B)                                                                |
| フリック           スコーブの変更@)           OK                                                     |

| 参照                     |                                                                                     | ? 🛛                    |
|------------------------|-------------------------------------------------------------------------------------|------------------------|
| ファイルの場所①               | । 😼 रूर उप्रधान्त्र 🔽 🔽 🐨 🗔                                                         |                        |
| していた<br>最近使ったファイル      |                                                                                     |                        |
| <b>び</b><br>デスクトップ     | 2 UVD 1717 US                                                                       |                        |
| ک<br>۲/ ۴۴۱۶۷۱         |                                                                                     |                        |
| <b>پر</b><br>19- 19-19 | - ①クリック                                                                             |                        |
| S                      |                                                                                     |                        |
| マイ ネットワーク              | ファイル名(加):         マ           ファイルの種類(①):         アプリケーション (*exe*com*icd)         マ | 間( <u>0</u> )<br>キャンセル |

| 参照                    |                    |                     |                     | ?                                    | × |
|-----------------------|--------------------|---------------------|---------------------|--------------------------------------|---|
| ファイルの場所の:             | 🗁 STARFAX 15       |                     | 👻 🔇 🦻               | ₽                                    |   |
|                       | SfwMaster.exe Sfwh | 1Chk-C SfwMChk-S    | SfwMChk -U SfwMCh   | k.exe SfwMUp.exe                     | ^ |
| 最近使ったファイル             | a í                |                     | ①選択                 |                                      |   |
| デスクトップ                | Sfw0215S.exe Sfw0  | RKy.exe SfwOSc.exe  | SfwP: A.exe SfwRegh | w [ <b>+</b> ]∕<br>iy.exe SfwRegOcxe |   |
| ک<br>۱۷۶۲ ۲۶          | SfwScSetUp Sf      | SfwSpSndexe         | Sfiverv32.exe       | ) 💭<br>c.exe SfwStEnv.exe            |   |
| <del>ور</del> تکرت کی | StuStWave Stur     | vanu 🖏              | Stulladater Stever  | ave Sturming                         |   |
|                       | 5145144.62.6 5141  | rans.exe Siwop.exe  | -U                  | 2.676 210/020/676                    | ~ |
| マイ ネットワーク             | ファイル名( <u>N</u> ): | Sfwsrv32.exe        | ②クリッ                |                                      |   |
|                       | ファイルの種類(工):        | アブリケーション (*.exe,*.c | om(*.icd)           | * キャンセル                              |   |

3 表示された [Windows ファイアウォール] を [例外] タブに切り替え、[プログラムの追加]をクリックします。

表示された [プログラムの追加] で、[参照] をクリックします。

5 表示された[参照]で、[マイコンピュータ]をクリックし、 [ローカルディスク(C:)]をダブルクリックします。 次の順番にフォルダを開いていきます。

 $[Program Files] \rightarrow [MEGASOFT] \rightarrow [STARFAX 15]$ 

- 6 開いた [STARFAX 15] フォルダ内で、サーバーパ ソコン側、クライアントパソコン側、それぞれ該当する EXE ファイルを選択して [開く] をクリックします。
  - ・サーバー側:Sfwsrv32.exe
  - クライアント側:Sfwfax32.exe

「Windows ファイアウォール」の設定は、サーバーパソコン、クラ イアントパソコン、両方のパソコンで設定が必要です。 必ず、両方の「Windows ファイアウォール」を設定してください。

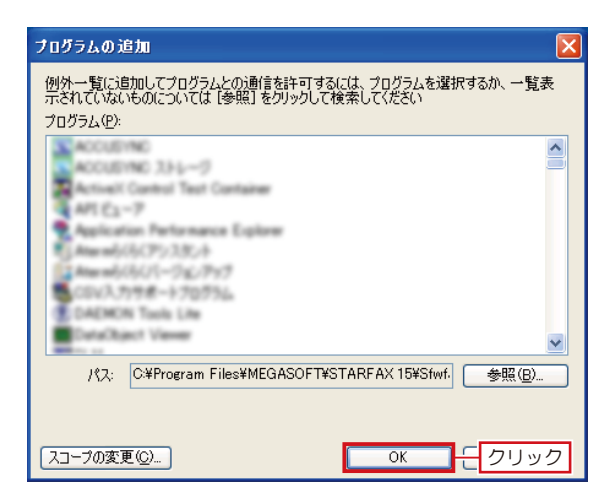

Windows ファイアウォールが無効になっているため、コンピュータは、インターネットなどの外部からの 攻撃や侵入の危険にざらされています。「全般」タブをクリックして、「有効」を選択することを推奨し サオ

プログラムの追加(B)... ポートの追加(Q)... 編集(E)... 削除(Q)

□ - クリック

OK

✔ Windows ファイアウォールによるプログラムのブロック時に通知を表示する(N)

例外を許可することの危険の詳細を表示します。

Windows ファイアウォール 全般 例外 詳細設定

プログラムおよびサービス(<u>P</u>): 名前

ISTARFAX 15 サ

Microsoft Office Outlook

7 [プログラムの追加] に戻ったら、[OK] をクリックします。

- 8 [Windows ファイアウォール] に戻ったら、[プログラ ム及びサービス] に、サーバーパソコン側、クライアン トパソコン側、それぞれ次のように表示されているかを 確認して [OK] をクリックします。
  - ・サーバー側:STARFAX 15 サーバー
  - ・クライアント側:STARFAX 15 クライアント

- クリック 듣 🗵 .り(A) ツール(T) ヘルプ(H) 📂 フォルダ 💷・ 🖌 🄁 移動 1 P 3 6 2 600 R Windows ファイ インターネット オ インデックスのオ アウォール プション プション ゲームコントロ Realtek HDオ Windows ーディオ設定 CardSpace キーボード B Ø, 1 3 ۲ システム スキャナとカメラ セキュリティ セン タスク タスクバーとスネットワーク接タートリメニュー 続 サウンドとオーデ ィオ デバイス שר גליד Ż d 6 ٩ N ハードウェアの フォルダ オプショ 追加 ン ラォント プリンタと FAX プログラムの追加と削除 メール 4 Ġ 3 5 -ユーザー アカウ ユーザー補助の ワイヤレス ネッ ント オプション トワーク セット... 音声認識 画面 管理ツール 自動更新 P 4 I 地域と言語の 電源オブション 電話とモデムの 日付と時刻 オブション オブション
- 9 [コントロールパネル] に戻ったら、[×] をクリックして閉じます。

#### 2. Windows Vista の設定方法

「Windows Vista」で「Windows ファイアウォール」を設定する方法です。

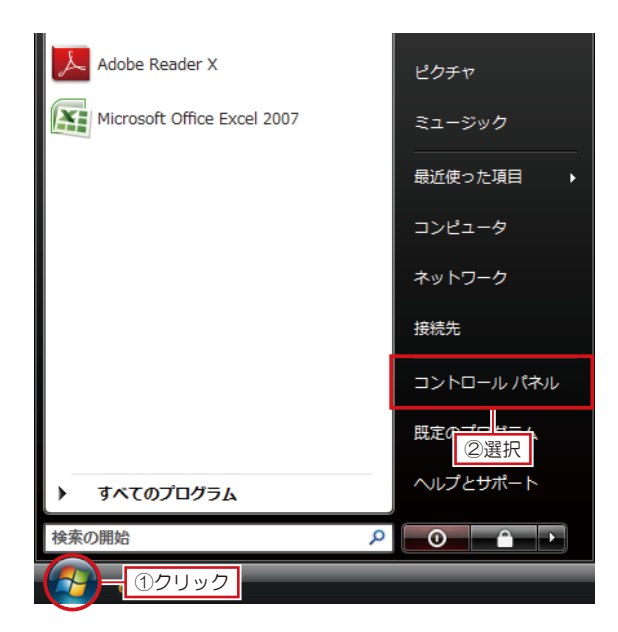

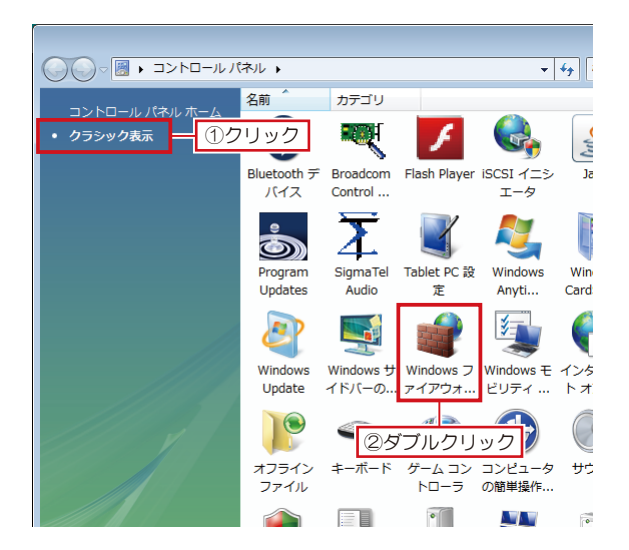

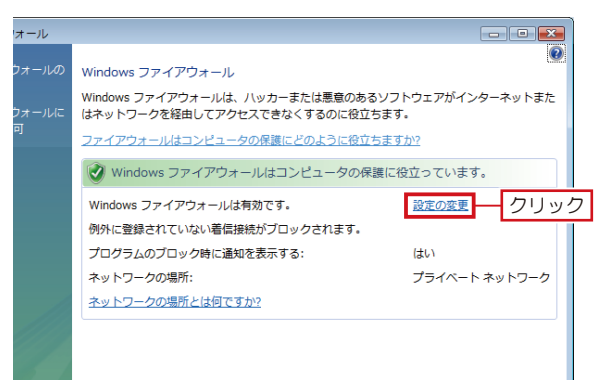

Windows の [スタート] をクリックし、表示されたス タートメニューの [コントロールパネル] を選択します。

2 表示された [コントロールパネル] で、[クラシック表示] をクリックし、一覧から [Windows ファイアウォール] をダブルクリックします。

3 表示された [Windows ファイアウォール] で、[設定の変更] をクリックします。

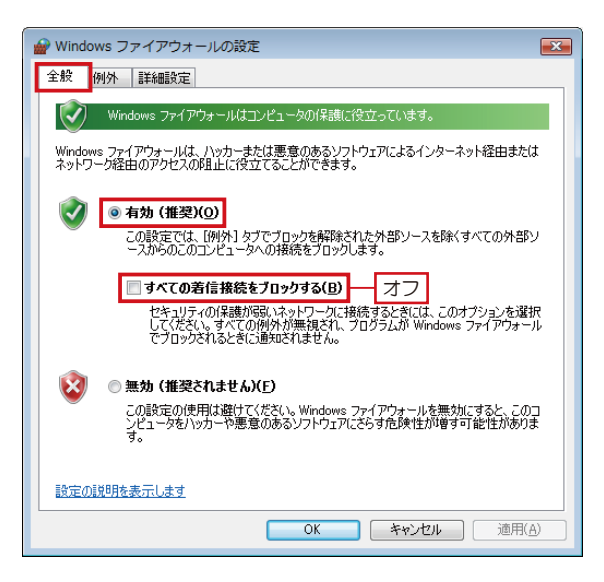

4 表示された[Windodws ファイアウォールの設定]の[全般] タブで、[有効] が設定されていることを確認、[すべての着信接続をブロックする] のチェックボックスをオフにします。

- 5 [Windodws ファイアウォールの設定]を[例外]タブに切り替え、[プログラムの追加]をクリックします。
- 全般例外詳論①切替 例外を使用して、Windows ファイアウォール経由でプログラムが通信する方法を制御します。ファイ アウォール経由の通信を許可するには、プログラムまたはポートの例外を追加してください。 Windows ファイアウォールには、現在 プライベート ネットワークの場所の設定が使用されています。 プログラムのブロックを解除するとどのような危険性がありますか? 例外を有効にするには、チェックボックスをオンにしてください(T): プログラムまたはポート 🗆 BITS ピア キャッシュ E CyberLink Media Server ☑ Cyberlink Media Server Browser Engine CyberLink PowerCinema ☑ CyberLink PowerCinema Resident Program □ iSCSI サービス □ Netlogon サービス □ Secure Socket トンネリング プロトコル SNMP Trap Windows Live Call Windows Live Messenger プログラムの追加(B)... - 20クリック プロパティ() 削除(D) OK キャンセル 適用(A)

X

🔐 Windows ファイアウォールの設定

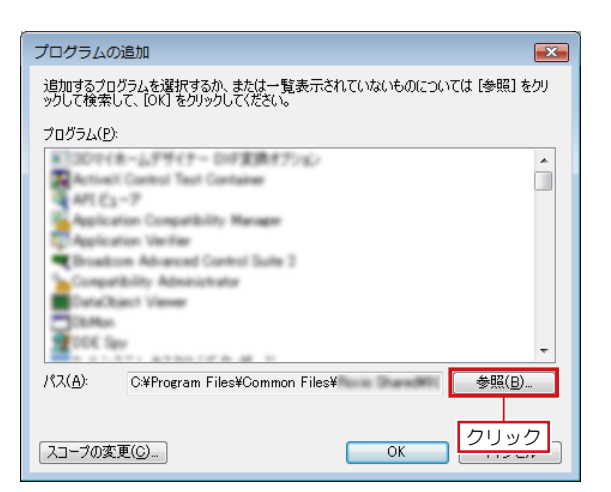

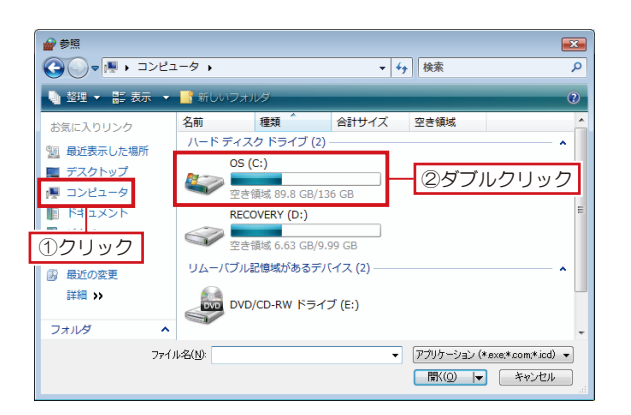

6 表示された [プログラムの追加] で、[参照] をクリックします。

7 表示された[参照]で、[マイコンピュータ]をクリックし、 [ローカルディスク(C:)]をダブルクリックします。 次の順番にフォルダを開いていきます。

■ Windows Vista 32bit
 [Program Files] → [MEGASOFT] → [STARFAX 15]
 ■ Windows Vista 64bit
 [Program Files (x86)] → [MEGASOFT] → [STARFAX 15]

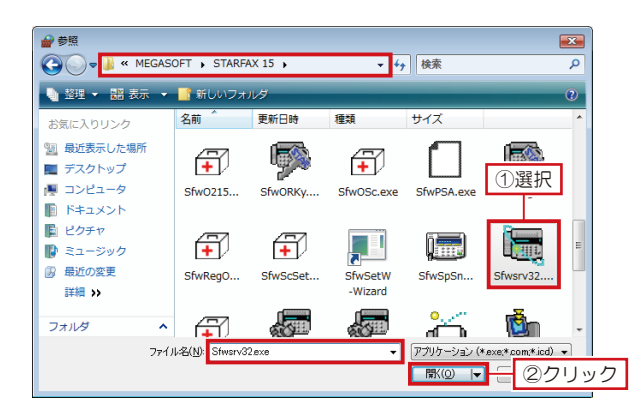

追加するプログラムを選択するか、または一覧表示されていないものについては [参照] をクリ ックして検索して、[OK] をクリックしてください。

OK

×

- クリック

プログラムの追加

プログラム(P):

APT 62-7

Application Verifier Disadcon Advanced Control Suite 2 Compatibility Advanceturator

COME-10589

32

2

パス(<u>A</u>):

スコープの変更(C)...

■30マイホームデザイナー ひが変換オプション

ActiveX Central Test Container

Application Compatibility Manager

8 開いた [STARFAX 15] フォルダ内で、サーバーパ ソコン側、クライアントパソコン側、それぞれ該当する EXE ファイルを選択して [開く] をクリックします。

- ・サーバー側:Sfwsrv32.exe
- ・クライアント側:Sfwfax32.exe

「Windows ファイアウォール」の設定は、サーバーパソコン、クラ イアントパソコン、両方のパソコンで設定が必要です。 必ず、両方の「Windows ファイアウォール」を設定してください。

[プログラムの追加] に戻ったら、[OK] をクリックします。

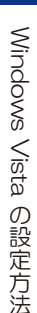

- 10<sup>[Windows ファイアウォールの設定]に戻ったら、[OK] をクリックします。</sup>
- × 全般 例外 詳細設定 例外を使用して、Windows ファイアウォール経由でプログラムが通信する方法を制御します。ファイ アウォール経由の通信を許可するには、プログラムまたはポートの例外を追加してください。 Windows ファイアウォールには、現在 ブライベート ネットワークの場所の設定が使用されています。 プログラムのブロックを解除するとどのような危険性がありますか? 例外を有効にするには、チェックボックスをオンにしてください(T): プログラムまたはポート 🗆 BITS ピア キャッシュ Ε CyberLink Media Server Cyberlink Media Server Browser Engine ☑ CyberLink PowerCinema ☑ CyberLink PowerCinema Resident Program IT iSCSI サービス □ Netlogon サービス □ Secure Socket トンネリング プロトコル SNMP Trap Windows Live Call Windows Live Messenger プログラムの追加(R)... ポートの追加(Q)... プロパティ(D) 前膝(D) ▼Windows ファイアウォールによる新しいプログラムのブロック時に通知を受け取る(B) **OK** クリック 適用(A)

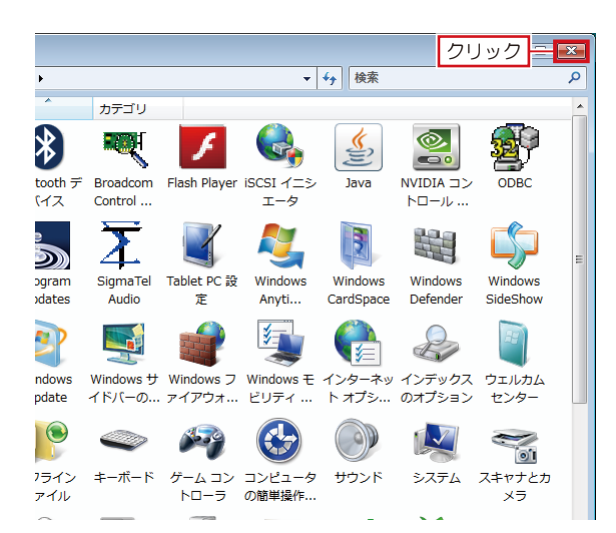

【コントロールパネル】に戻ったら、[×]をクリックして閉じます。

#### 3. Windows 7 の設定方法

「Windows 7」で「Windows ファイアウォール」を設定する方法です。

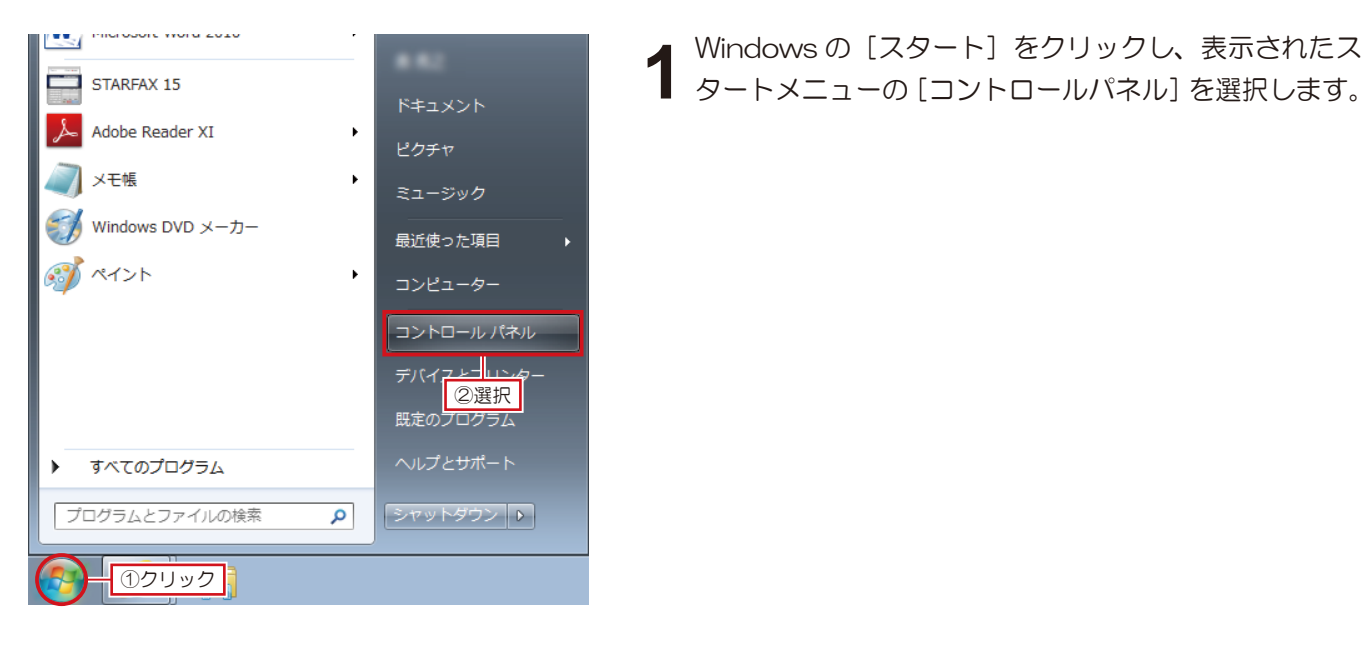

- • × ▼ 4 コントロール パネルの検索 Q ル(T) ヘルプ(H) ます 表示方法: カテゴリ **マ**  カテゴリ(C) ユーザー アカウント 大きいアイコン(L) 態を確認 😵 アカウントの種類の変更 小さいアイコン(S) デスクトップのカスタマイズ 切替 テーマの変更 ターネット デスクトップの背景の変更 とタスクの表示 画面の解像度の調整 有に関するオプションの 時計、言語、および地域 キーボードまたは入力方法の変更 ンド ーの表示 コンピューターの簡単操作 設定の提案の表示 接続 視覚ディスプレイの最適化 ィ設定の調整 シストール

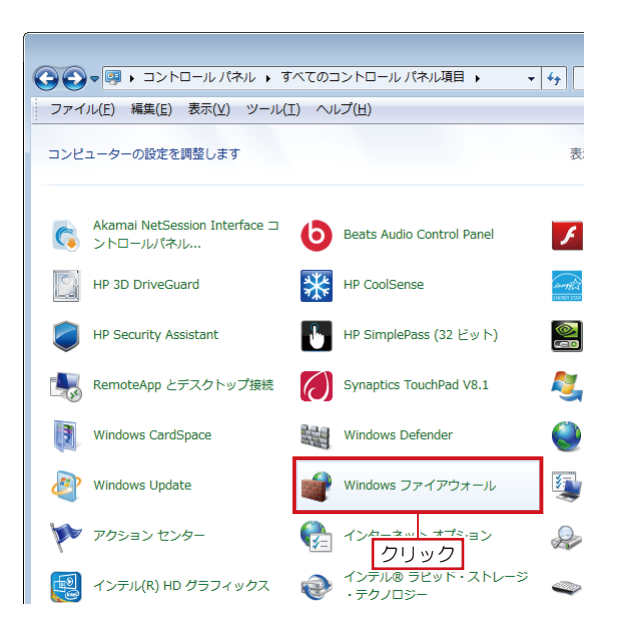

**2** 表示された [コントロールパネル] の [表示方法] を [大 きいアイコン] に切り替えます。

3 表示方法が [大きいアイコン] に変わったら、[Windows ファイアウォール] をクリックします。

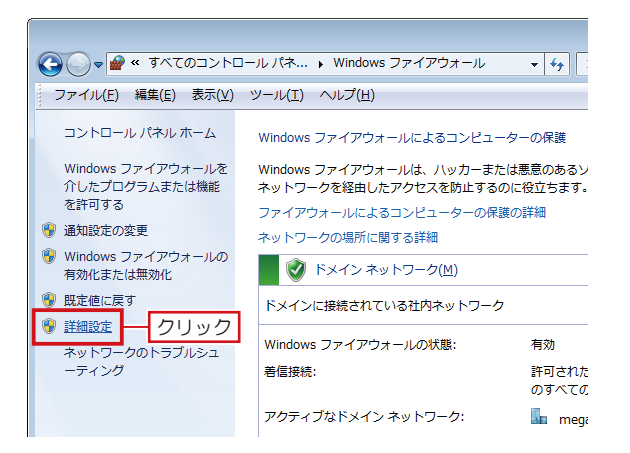

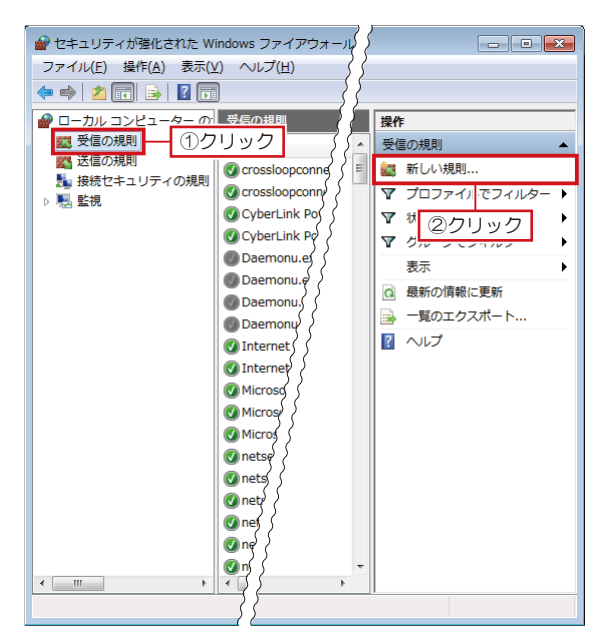

| ● 新規の受信の規則ウイセ                                                                                   | f-15            |
|-------------------------------------------------------------------------------------------------|-----------------|
| 規則の種類<br>作成するファイアウォールの規則                                                                        | 」の種類を選択してください。  |
| <ul> <li>ステップ:</li> <li>規則の種類</li> <li>プログラム</li> <li>操作</li> <li>ブロファイル</li> <li>名前</li> </ul> | どの種種の規則地作成しますか? |
|                                                                                                 |                 |

| 新規の受信の規則ウイザード                                           |                                                                                                    |  |  |
|---------------------------------------------------------|----------------------------------------------------------------------------------------------------|--|--|
| プログラム<br>この規則切一致するプログラムの完全なプログラムのパスと実行可能ファイル名を指定してください。 |                                                                                                    |  |  |
| ステップ:<br>本規制の価値<br>ライログラム<br>・ 技術作<br>・ プロフィイル<br>・ 名前  | すべての力ログラムと特先の力ログラムのどちらにこの規則を通用しますか?<br>● <b>オへてのプログラムの</b><br>他の規則のプロバマペー戦する、コンピューター上のすべての接触に規則を通用します。<br>● <b>このプログラムのパス(T):</b><br>■<br>● <b>このプログラムのパス(T):</b><br>■<br>● <b>このプログラムのパス(T):</b><br>■<br>● <b>ごのプログラムのパス(T):</b><br>■<br>● <b>ごのプログラムのパス(T):</b><br>■<br>● <b>ごのプログラムのパス(T):</b><br>■<br>● <b>ごのプログラムのパス(T):</b><br>■<br>● <b>ごのプログラムのパス(T):</b><br>■<br>● <b>ごのプログラムのパス(T):</b><br>■ <b>ごのプログラムのパス(T):</b><br>■ <b>ごのプログラムのパス(T):</b><br>■ <b>ごのプログラムのパス(T):</b><br>■ <b>ごのプログラムのパス(T):</b><br>■ <b>ごのプログラムのパス(T):</b><br>■ <b>ごのプログラムのパス(T):</b><br>■ <b>ごのプログラムのパス(T):</b><br>■ <b>ごのプログラムのパス(T):</b><br>■ <b>ごのプログラムのパス(T):</b><br>■ <b>ごのプログラムのパス(T):</b><br>■ <b>ごの</b><br>■ <b>ごの</b> |  |  |
|                                                         | プロプラムの指定の詳細性表示します<br>( 戻び回) 次へ(M) > キャンセル                                                                                                    |  |  |

表示された [Windows ファイアウォール] で、[詳細 『設定] をクリックします。

5 表示された [セキュリティが強化された Windows ファ イアウォール] で、左側の [受信の規則] をクリックし たあと、右側の [新しい規則] をクリックします。

6 表示された [新規の受信の規則ウィザード] で、[プロ グラム] に切り替えて [次へ] をクリックします。

7 [このプログラムのパス] に切り替えて [参照] をクリックします。

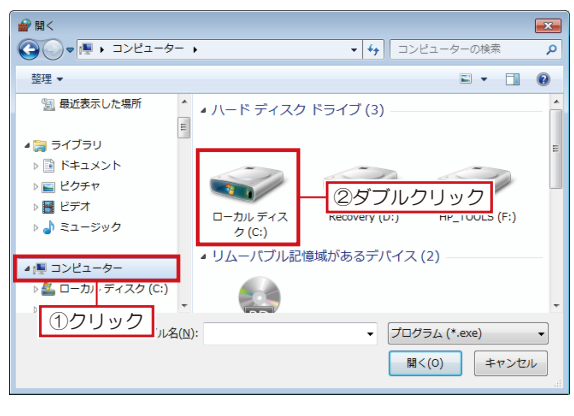

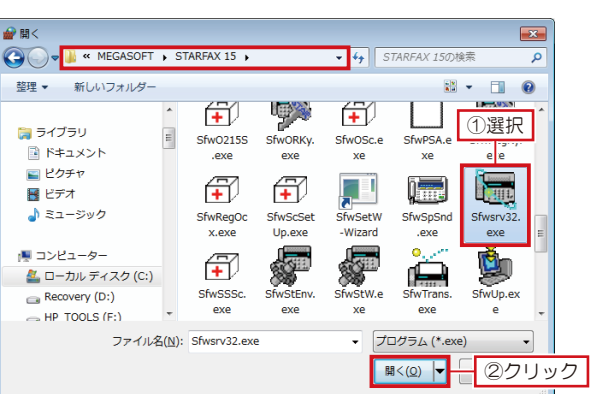

すべてのプログラムと特定のプログラムのどちらにこの規則を適用しますか

c:¥path¥program.exe %ProgramFiles%¥browser¥browser.exe

すべてのプログラム(A) 他の規則のプロパティに一致する、コンピューター上のすべての接続に規則を適用します。

参照(B)..

表示された [開く] で、[コンピューター] をクリックし、 8 <sup>表示されいこ 1月1</sup>、、、-----[ローカルディスク(C:)]をダブルクリックします。 次の順番にフォルダを開いていきます。

■ Windows 7 32bit

 $[Program Files] \rightarrow [MEGASOFT] \rightarrow [STARFAX 15]$ ■ Windows 7 64bit  $[Program Files (x86)] \rightarrow [MEGASOFT] \rightarrow [STARFAX 15]$ 

開いた [STARFAX 15] フォルダ内で、サーバーパ 9 アコン側、クライアントパソコン側、それぞれ該当する EXE ファイルを選択して [開く] をクリックします。

サーバー側:Sfwsrv32.exe

クライアント側:Sfwfax32.exe

「Windows ファイアウォール」の設定は、サーバーパソコン、クラ イアントパソコン、両方のパソコンで設定が必要です。 必ず、両方の「Windows ファイアウォール」を設定してください。

[新規の受信の規則ウィザード] に戻ったら、[次へ] を **し** クリックします。

プログラムの指定の詳細を表示します クリック < 戻る(B) 次へ(N) > キャンセル 新規の受信の規則ウイザード X 操作 規則で指定された条件を接続が満たす場合に、実行される操作を指定します。 ステゥナ 接続が指定の条件に一致した場合に、どの操作を実行しますが ● 規則の種類
 ● プログラム ◎ 揀作 ● ブロファイル ● 名前 **セキュリティで保護されている場合のみ接続を許可する(C)** IPsoc を使用して認識された接続のみを含みます。接続は、IPsoc プロパティ内の設定と接続 セキュリティ規則ノード内の規則を使用して、セキュリティ保護されます。 ◎ 接続をブロックする(K) ②クリック 操作の詳細を表示します < 戻る(B) 次へ(N) > キャンセル

[接続を許可する] に切り替えて [次へ] をクリックし ます。

新規の受信の規則ウイザード

ステップ:

プログラム
 操作

● プロファイル ● 名前

ー **プログラム** この規則が一致するプログラムの完全なプログラムのパスと実行可能ファイル名を指定してください。

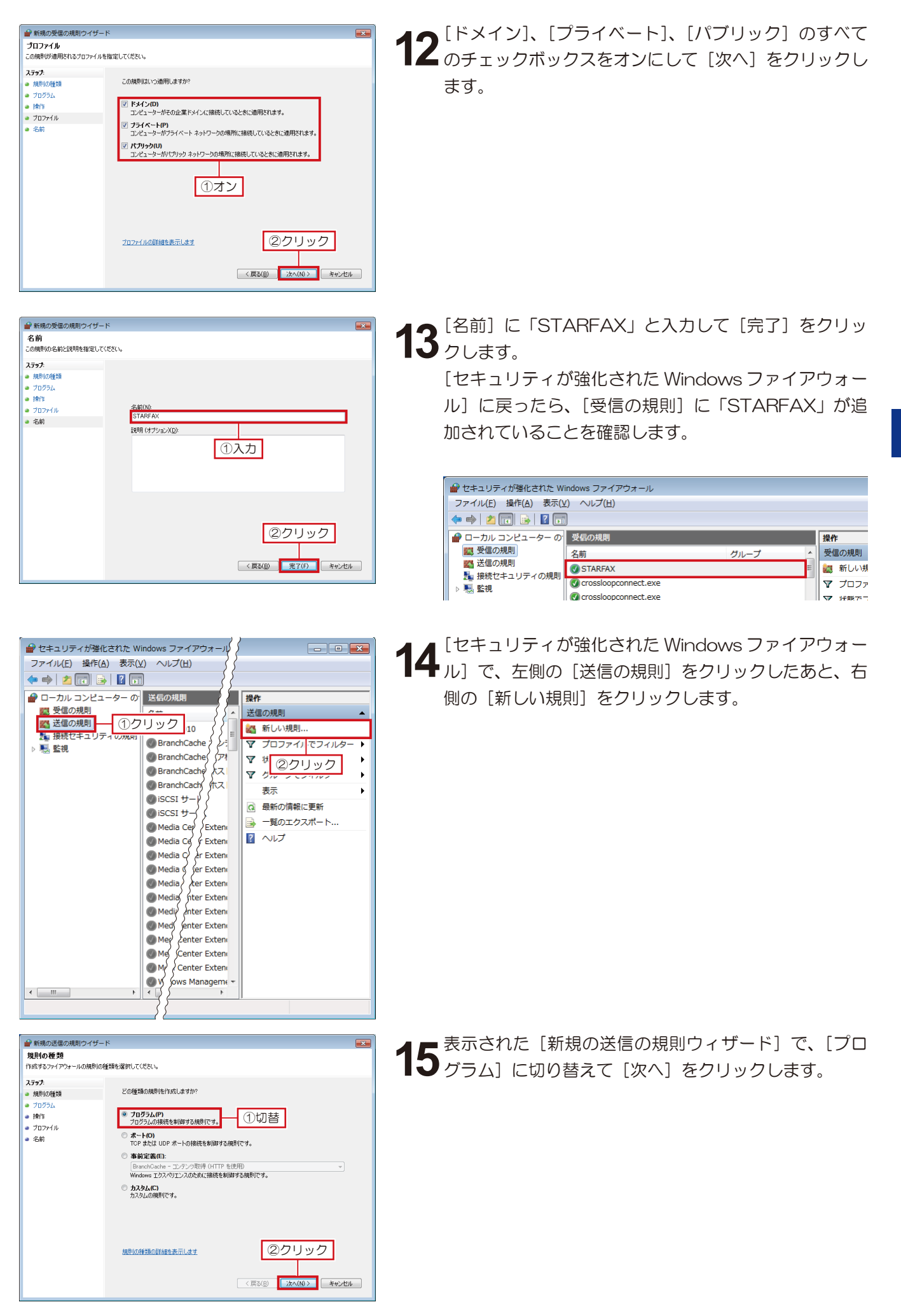

Windows 7 の設定方法

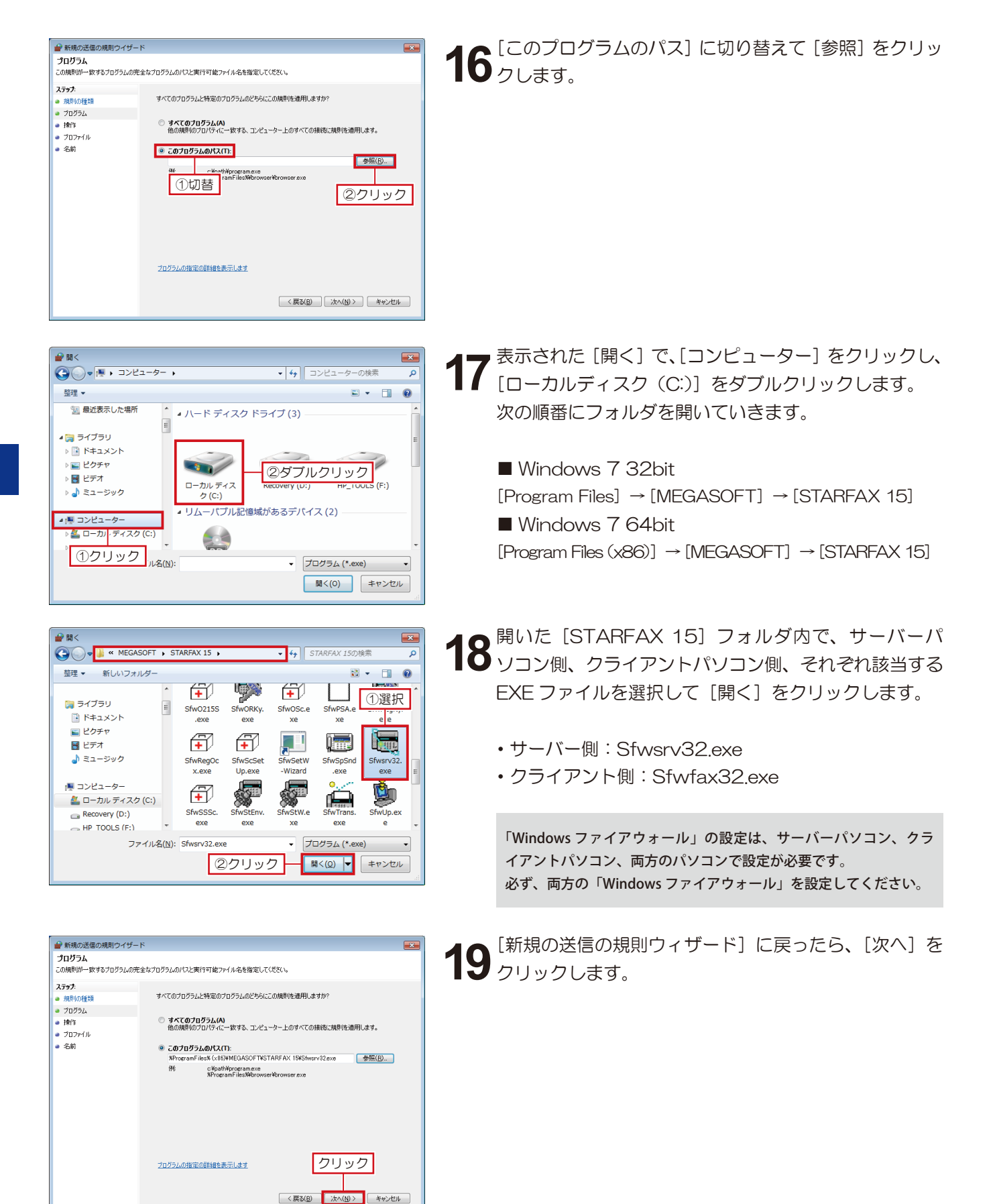

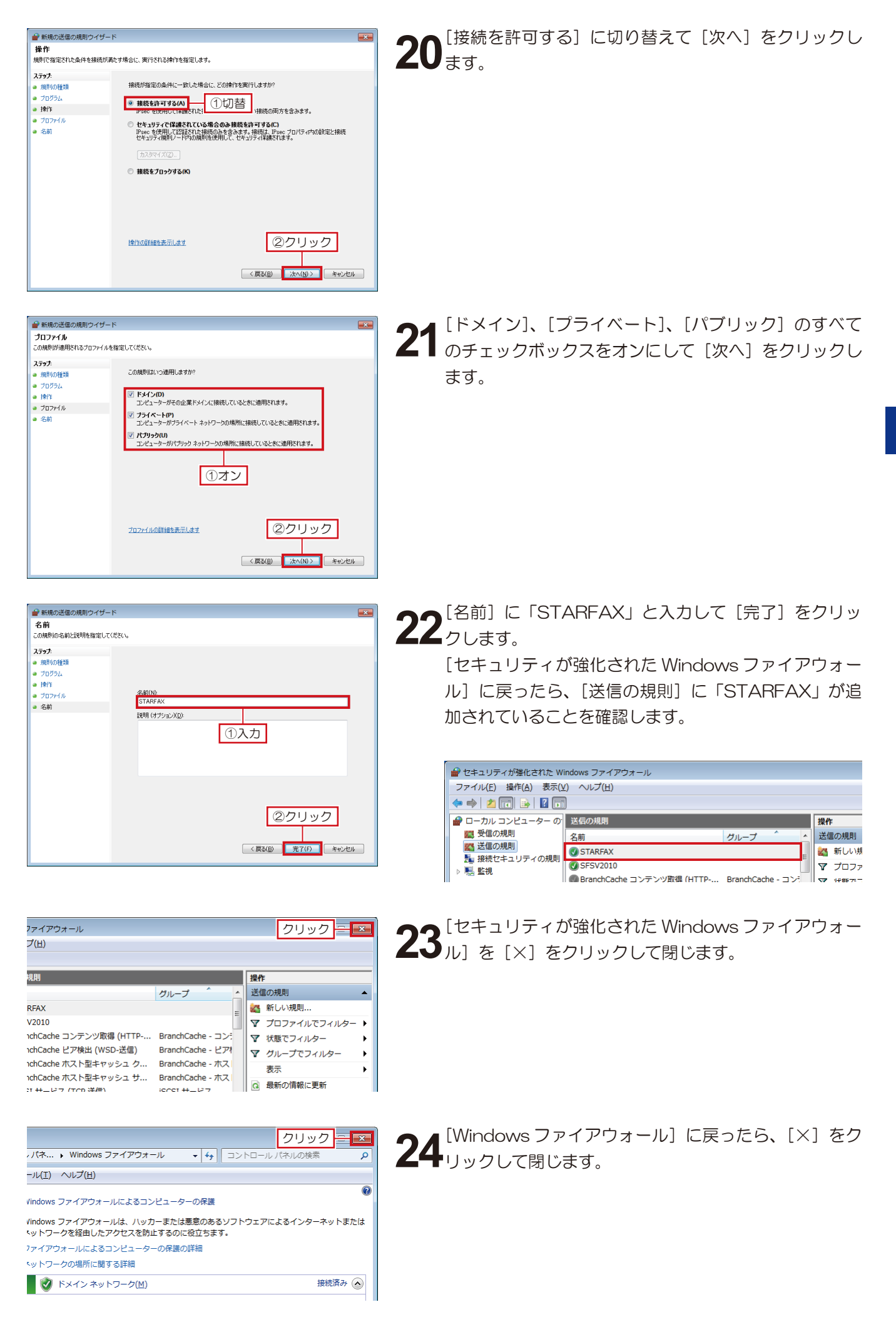

#### 4. Windows 8 の設定方法

「Windows 8」で「Windows ファイアウォール」を設定する方法です。

×

大きいアイコン(L)

小さいアイ Iン(S)

切替

Q

✓ C コントロール パネルの検索

表示方法: カテゴリ マ ・ カテゴリ(C)

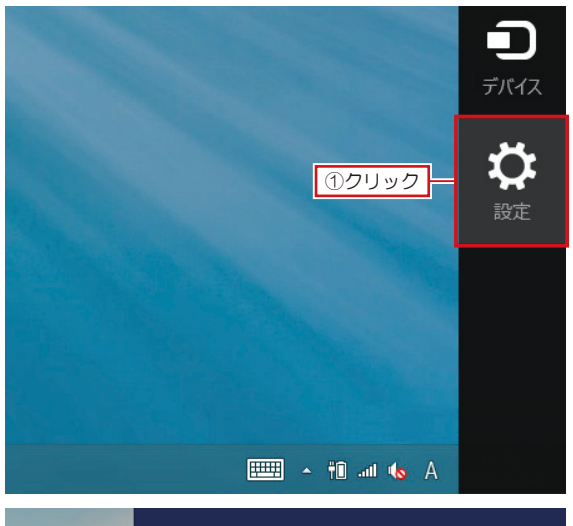

| 設定         |              |
|------------|--------------|
|            |              |
| コントロール パネル |              |
| パーソナル設定    | <b>②クリック</b> |
| PC 情報      |              |
| ヘルプ        |              |
|            |              |

コントロール パネル

k ⊧

整します

1177

を確認

いのバックアップ コピーを保存

Windows の [設定] をクリックし、表示された「設定」 の [コントロールパネル] をクリックします。

**2** 表示された [コントロールパネル] の [表示方法] を [大 きいアイコン] に切り替えます。

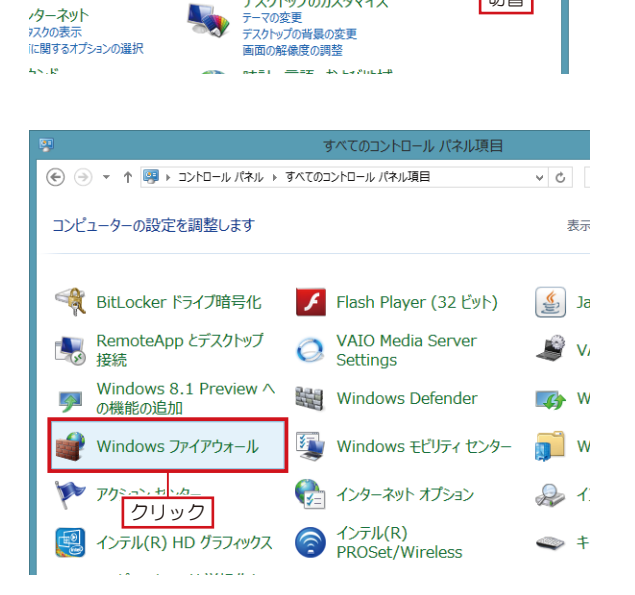

ユーザー アカウントとファミリー

デスクトップのカスタマイズ

3 表示方法が [大きいアイコン] に変わったら、 [Windows ファイアウォール] をクリックします。

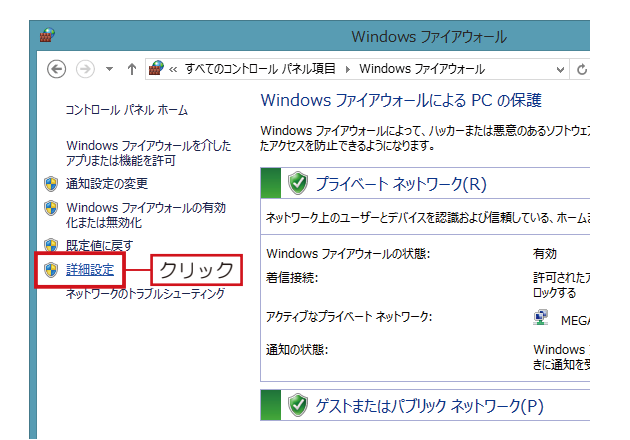

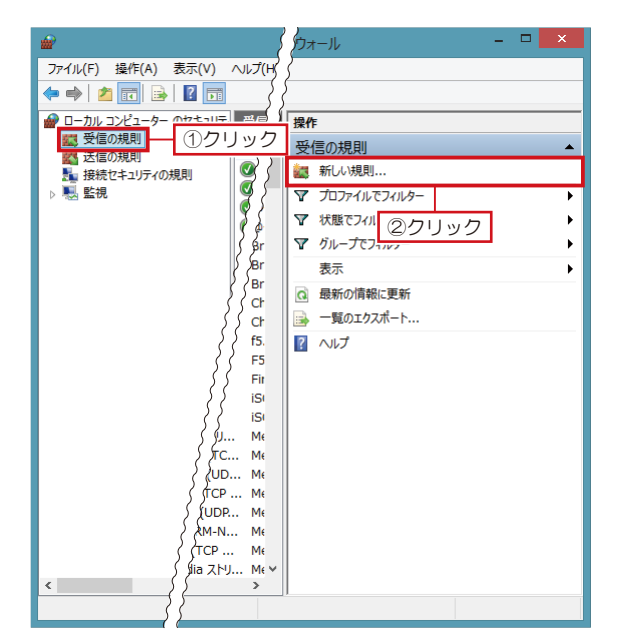

| <b>2</b>                                              | 新規の受信の規則ウィザード                                                                                                    | × |
|-------------------------------------------------------|----------------------------------------------------------------------------------------------------|---|
| 規則の種類<br>作成するファイアウォールの規則の                             | 塗類を選択してください。                                                                                                    |   |
| ステッス<br>・ 規則の様価<br>・ フロラスム<br>・ 操作<br>・ フロフイル<br>・ スポ | 20度360/規則性(fst)しますか?<br>* <b>7075</b> 2.0/加またを制御する規則です。<br>* <b>7075</b> 2.0/加またを制御する規則です。<br>* <b>7075</b> 2.0/加またを制御する規則です。<br>* <b>800</b> のために - ユンチンの影明 (HTTP を使用)<br>************************************ |   |

| <b>#</b>                                                | 新規の受信の規則ウィザード |  |  |
|---------------------------------------------------------|---------------|--|--|
| プログラム<br>この規則が一致するプログラムの完全なプログラムのパスと実行可能ファイル名を指定してください。 |               |  |  |
|                                                         |               |  |  |

表示された [Windows ファイアウォール] で、[詳細 『設定] をクリックします。

5 表示された [セキュリティが強化された Windows ファ イアウォール] で、左側の [受信の規則] をクリックし たあと、右側の [新しい規則] をクリックします。

6 表示された [新規の受信の規則ウィザード] で、[プロ グラム] に切り替えて [次へ] をクリックします。

7 [このプログラムのパス] に切り替えて [参照] をクリックします。

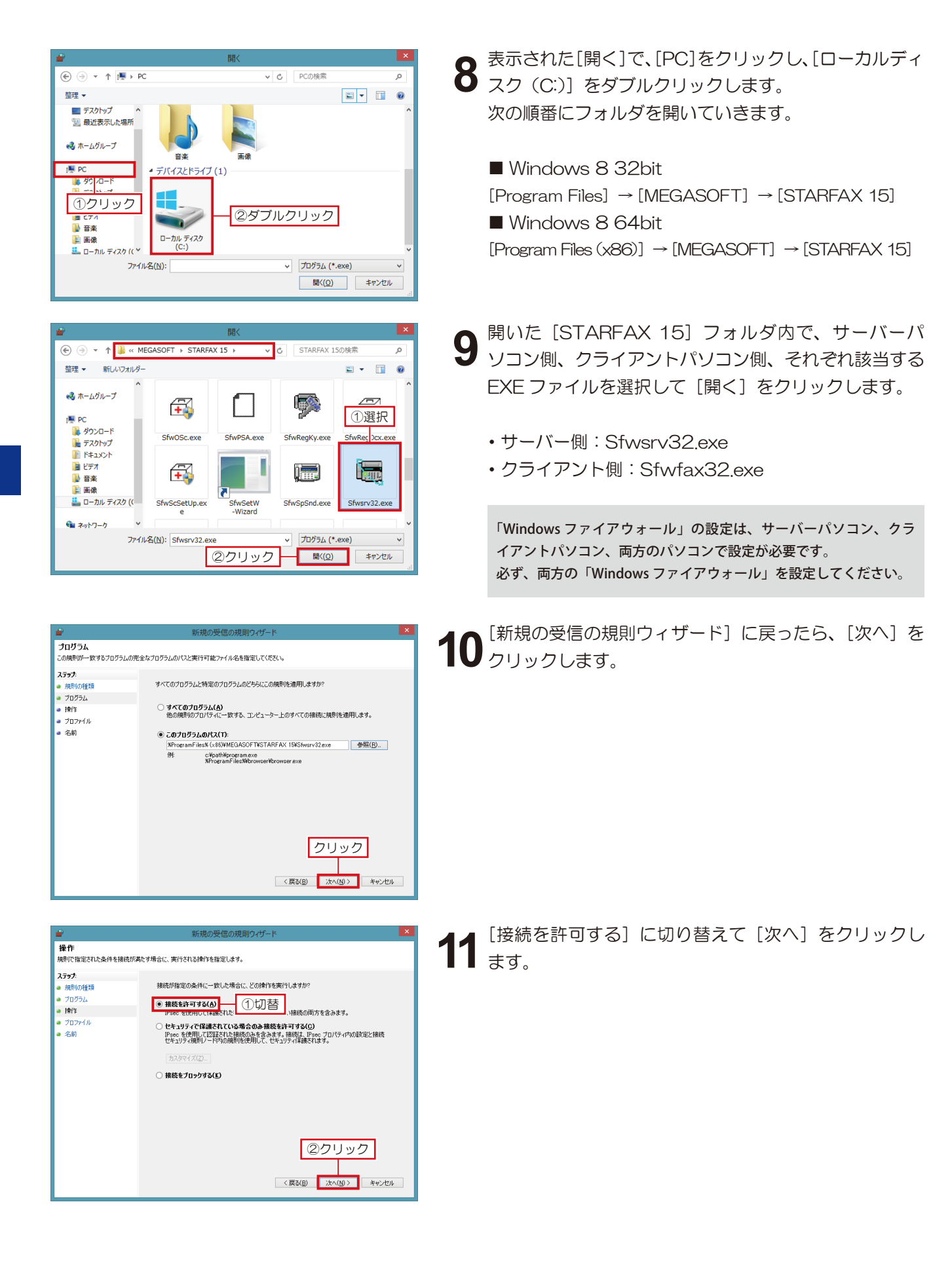

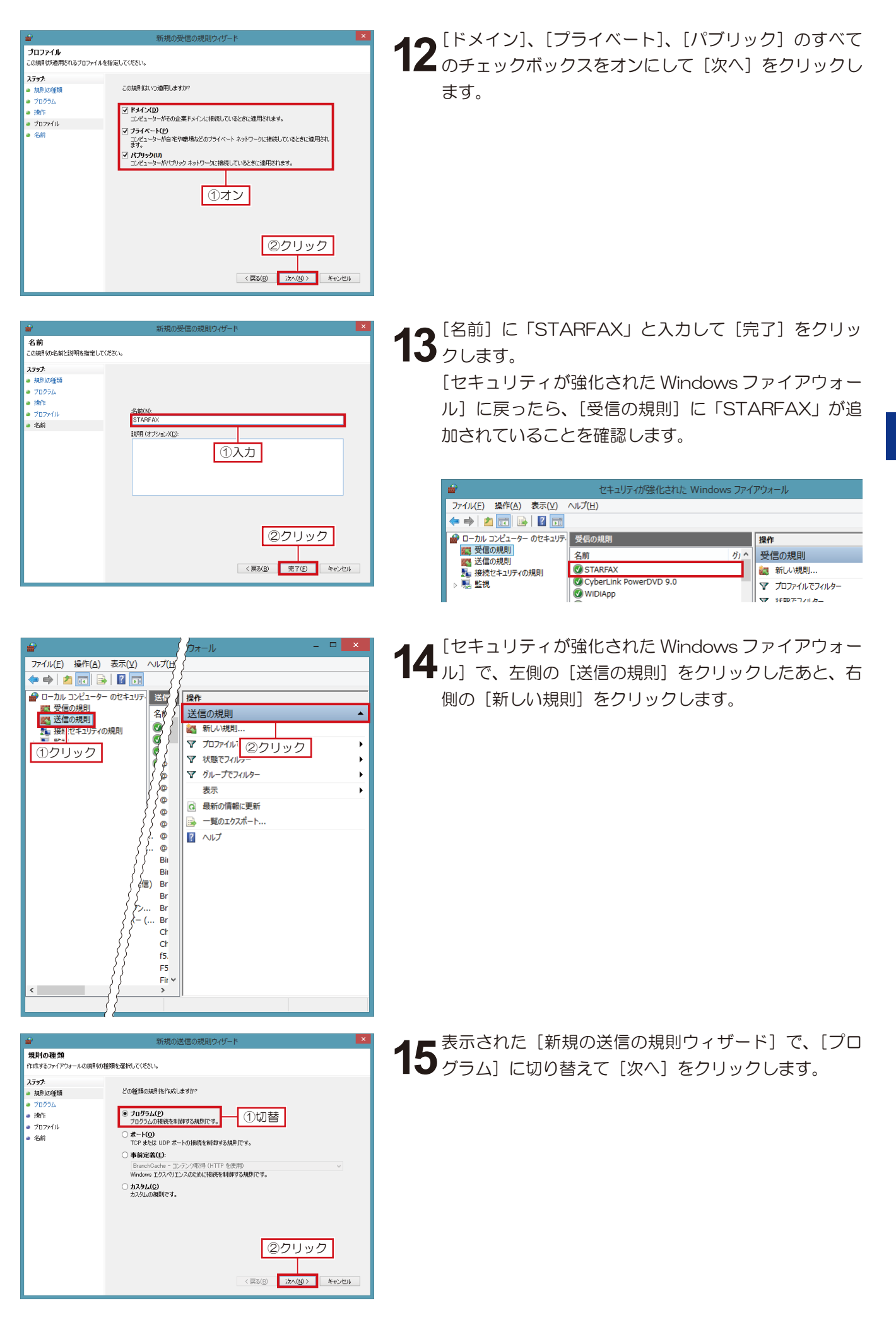

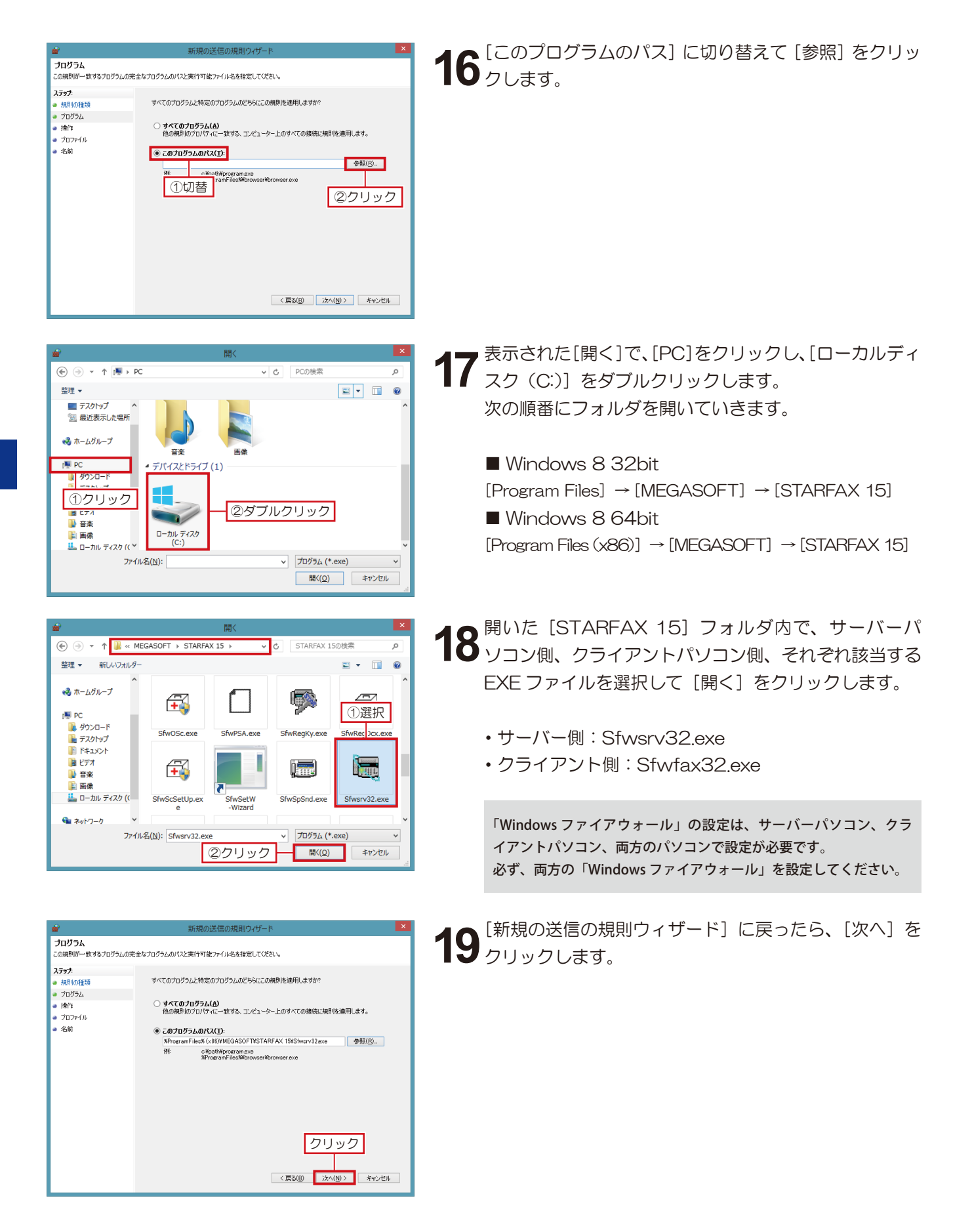

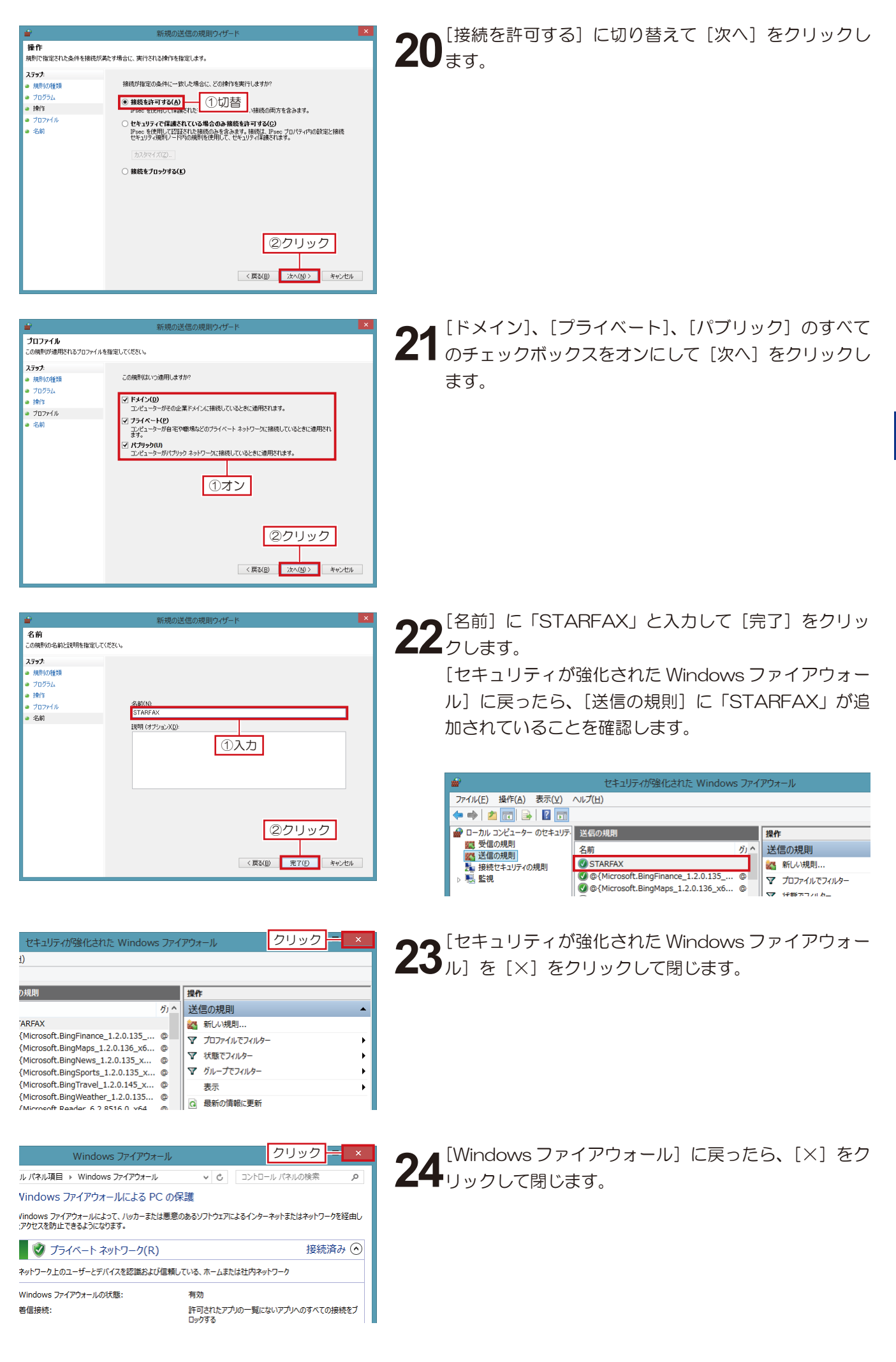